附件一:

### 网上预约报销系统使用说明

温馨提示:预约报帐人员必须使用 IE 8 浏览器或以 IE 8 为内核的浏览器,才能正常操作本系统。

第一步:登陆山东大学主页后,点击"财务系统"

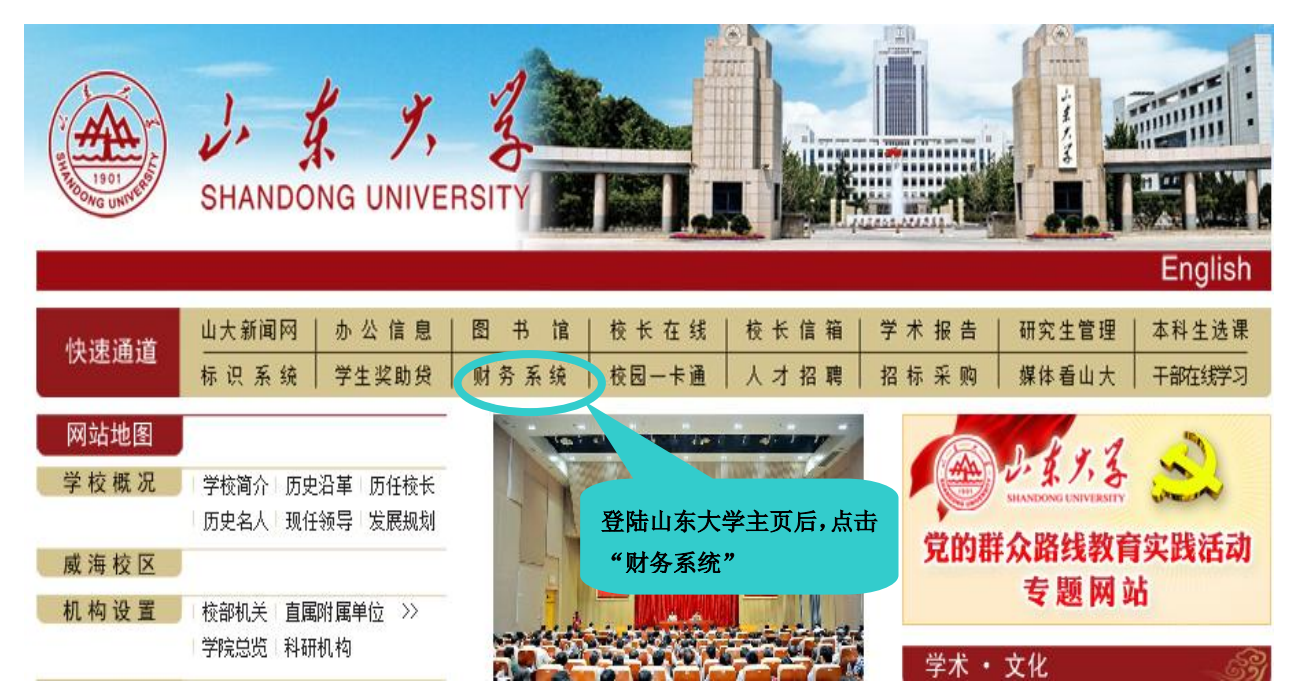

### 第二步: 进入山东大学财务信息门户, 开始网上预约报帐

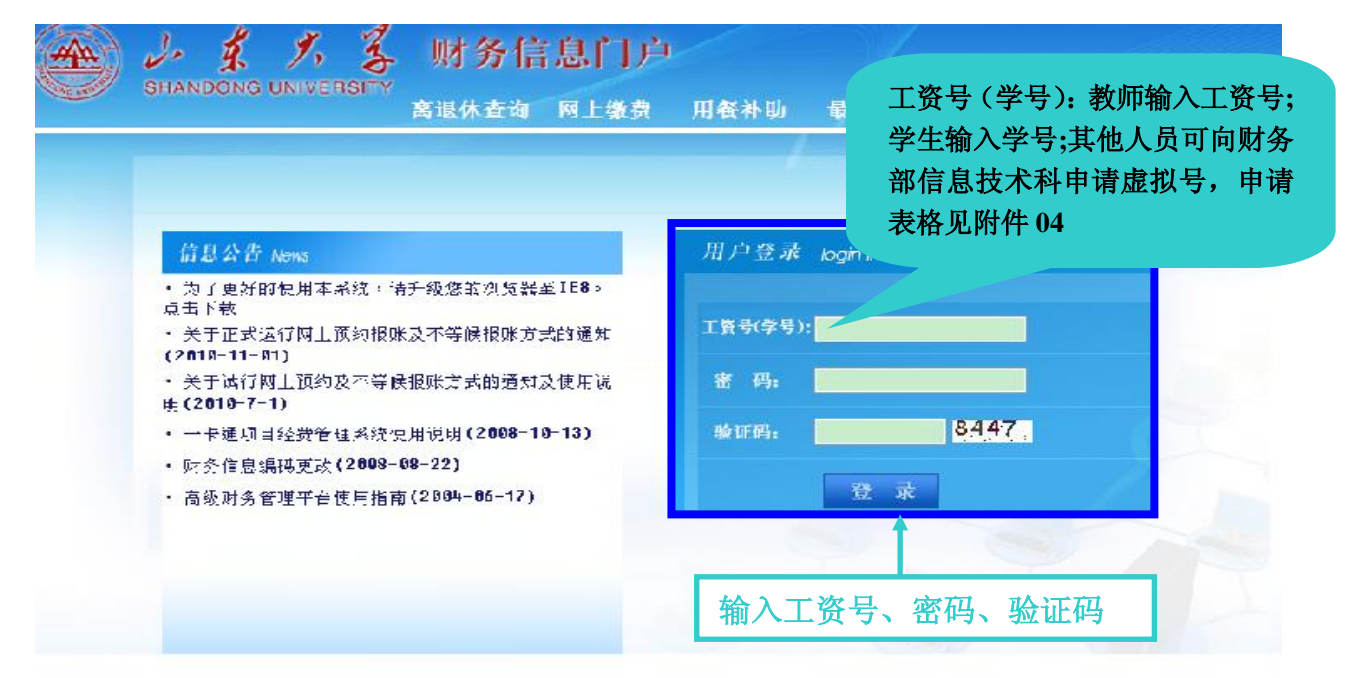

| 第三步: | 选择网上预约报账 |  |
|------|----------|--|
|------|----------|--|

| е <u>з</u>            | 统导航      | 四 站内消息                                                       |
|-----------------------|----------|--------------------------------------------------------------|
| ◎ 高级财务查询平<br>→        | 台        | 山东大学财务信息门户网站已上线运行!<br>使用之前,请将屏幕分辨率设置为1024x786或以上,建议使用IE8浏览器! |
| ◎ 网上预约报账<br>→→ 网上预约报账 | 点击"网上预约打 | 报帐"                                                          |
|                       |          | □ 表格下载                                                       |
|                       | 壆        |                                                              |

## 第四步:开始预约了,找左下角的"申请报销单"

| 預約  | 管理 校内報   | 考账 常用转卡信息 | 维护         |               |         |            |        |
|-----|----------|-----------|------------|---------------|---------|------------|--------|
| φ × | 报销单管理    |           |            |               |         |            |        |
| Q   |          |           |            | 当前报           | 销申请     |            |        |
|     | 报销单号     | 項目号       | 填写日期       | 状态            | 备注 預约号  | 預約日期 預約时   | 间 預約窗口 |
|     |          |           |            |               |         |            |        |
|     |          |           |            |               |         |            |        |
|     |          |           |            |               |         |            |        |
|     |          |           |            |               |         |            |        |
|     |          |           |            |               |         |            |        |
|     |          |           |            |               |         |            |        |
|     |          |           |            |               |         |            |        |
|     |          |           |            |               |         |            |        |
|     |          |           |            |               |         |            |        |
|     |          |           | 1. N.C. 10 |               |         |            |        |
|     | 「「」「」「」」 | 、击"甲堉报销   | 9年″        |               |         |            |        |
|     |          |           |            |               |         |            |        |
|     |          |           |            |               |         |            |        |
|     |          |           |            |               |         |            |        |
| ~   | 申请报销单    | 、 修改預约单   | 、 撤销报销单    | <b>、 預約安排</b> | 、 打印报销单 | 、 查看預约物流情况 |        |

### 第五步:看看报销的"注意事项",会减少许多麻烦

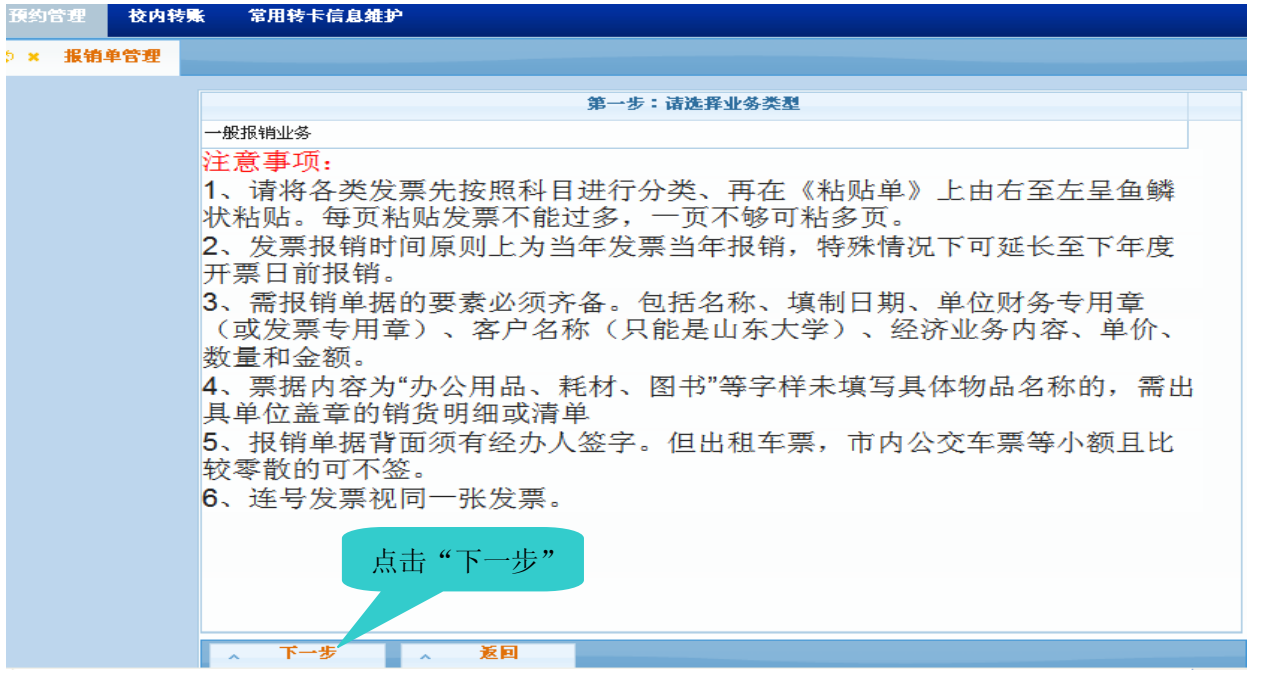

第六步;是项目负责人的老师的项目会直接显示,学生和其

他人员就选"其他项目报销"。

|   | 預約省  | 管理 校内 | 發账   | 常用转卡信息维护 |                   |           |   |    |  |
|---|------|-------|------|----------|-------------------|-----------|---|----|--|
| ſ | \$ × | 报销单管理 |      |          |                   |           |   |    |  |
|   | p    |       |      |          | 第二                | :步:请选择报销项 | Ħ |    |  |
|   |      |       | 項目代码 | •        |                   | 項目名稱      | ĸ | 余額 |  |
|   |      |       |      |          |                   |           |   |    |  |
|   |      |       |      |          |                   |           |   |    |  |
|   |      |       |      |          |                   |           |   |    |  |
|   |      |       |      |          |                   |           |   |    |  |
|   |      |       |      |          |                   |           |   |    |  |
|   |      |       |      |          |                   |           |   |    |  |
|   |      |       |      |          |                   |           |   |    |  |
|   |      |       |      |          |                   |           |   |    |  |
|   |      | 项目分   | 负责人  | 点击       | 非本项目负责人:          | 学         |   |    |  |
|   |      | 此处    |      |          | <b>主、代办人员点击</b> 此 | 公处        |   |    |  |
|   |      |       |      |          |                   |           |   |    |  |
|   |      |       |      |          |                   |           |   |    |  |
|   | 1    | 选定项目报 | 销    | 、 其他項目报销 | <u>, 返回</u>       |           |   |    |  |

#### 第七步:

| 顶约管理    | 校内转账 | 常用转卡信息维护                            |
|---------|------|-------------------------------------|
| ) × 报销单 | 单管理  |                                     |
|         |      |                                     |
|         |      | 注意事項                                |
|         |      | 选择本方式报销时,需要您手工输入项目代码 ?              |
|         |      | 为了确保您在财务处拒合顺利办理报销业务,请您确认本次申请预约报销的项目 |
|         |      | 经费您有权使用,且有足够的余额?                    |
|         |      |                                     |
|         |      |                                     |
|         |      |                                     |
|         |      |                                     |
|         |      |                                     |
|         |      |                                     |
|         |      |                                     |
|         |      | 古井"下一步"                             |
|         |      |                                     |
|         |      |                                     |
|         |      |                                     |
|         |      | ▲ 下一步 ▲ 返回                          |
|         |      |                                     |

第八步: 留下手机号,有问题可以收到短信。附件张数不可超过 20 张,多了预约起来很麻烦。最好一事一约,一类一约。如报销餐费时 单独约一次,报销材料费时单独约一次。经验证明,一类一约又快又 好。

| 預約管理 校内转账 常)                              | 用转卡信息维护        | 1            | .此表项目全       |         |    |  |  |  |
|-------------------------------------------|----------------|--------------|--------------|---------|----|--|--|--|
|                                           |                |              | 为必填内容        |         |    |  |  |  |
| 1                                         | 第三步:i          | 青填写报销基本信息(如果 | 上下面是空白,请将浏览器 | 升级为IE8) |    |  |  |  |
| *报销项目号                                    | 11020011221003 | *申请人工号       | 201285000061 | *申请人姓名  | 李雪 |  |  |  |
| *实际报销人                                    | 李雪             | *电话          | 151******2   | 电子邮件    |    |  |  |  |
| 附件张数                                      | 25             |              |              |         |    |  |  |  |
| MH巯数 23 2.电话填写手机号码,<br>请勿填写固定电话 3.点击"下一步" |                |              |              |         |    |  |  |  |
| <                                         |                |              |              |         | >  |  |  |  |
| 、下一步 、 返回                                 |                |              |              |         |    |  |  |  |

第九步:按照提示认真仔细填写,注意右方的项目预算,不可超 支。

| ¢ × 报销单管理 |              |              |                                                                                    |
|-----------|--------------|--------------|------------------------------------------------------------------------------------|
| .e        | 第四步: 请填      | 写报销费用项金额     | (如果下面是空白,请将浏览番升级为IE8)                                                              |
|           | 费用项          | 费用           | 费用说明                                                                               |
| 砕印刷费      | 1 洼坡夕米尖西拉网   | 。"弗田         | 印刷、复印、装订、打印、版面费、冲扩费、审稿费等。发票内容为"印刷费、<br>复印费"等字样的,需附出具单位盖章的销货明细或购物清单。                |
| ■邮电费      | 1、用付谷矢及示按照   | 、 页 <b>用</b> | 邮寄费、电话费、传真费、网络通讯费、快递费等。                                                            |
| 邮电费       | 况明"分别填入相应    | 贺用坝          | 邮寄费、电话费、传真费、网络通讯费、快递费等。<br>                                                        |
| ➡ 市内交通费   |              | 0.00         | 出租车费、公交车费等。                                                                        |
| 市内交通费     |              | 0            | 出租车费、公交车费等。                                                                        |
| ➡专用材料费    |              | 5200.00      | 购买日常专用材料的费用。具体包括实验室用品,专用服装,专用工具,专用材料、图书购置费。需报销单据内容为"耗材、图书"等字样及定额发票的,需附售货单位盖章的购物清单。 |
| 专用材料      |              | 5200.00      | 专用材料、专用工具、实验室用品、专用服装;化学试剂(教学、研究生经费支<br>出的需去设备处盖章)。                                 |
| 资料费       |              | 0            | 图书资料购置、书报杂志等。                                                                      |
| ◆其它交通费    |              | 0            | 交通工具的租用费、油费、维修费、过桥过路费、保险费(台头是山东大学)、<br>停车费等。                                       |
| ₽劳务费      | 2 占圭"下一步"    | 0            | 反映支付给外单位和个人的劳务费用。如临时聘用人员、钟点工工资,稿费、评<br>审费、阅卷费、监考费、专家讲课费,科研中的专家咨询费、助研津贴等.           |
| ❹*#△約弗    |              | 0            | 举办会议的所有支出。如场地租用费、餐费、礼品费、住宿费、办公费、印刷费<br>等,需填写《举办会议决算表》,并提供会议通知等举办会议的材料。外出参加会        |
| < 下─步     | ▶ <u></u> 返回 |              |                                                                                    |

第十步:给单位钱的选"汇款",给个人钱的选"转卡支付"。如果选择现金或支票就需要在报账大厅现场排队等候。

| □ 第五步:请填写支付万式                         |          |
|---------------------------------------|----------|
| · 預約单号 报销单金额 已填报金额 未填打                | ፈ金額      |
| 163493 5 522.00 0.00                  | 5 522.00 |
| 选择支付方式(选定支付方式填写金额后点确定)                |          |
| 現金 支票 汇款 转卡支付                         |          |
| 现金                                    |          |
| ▼ 重載 心 清空 ♀ 全选 ♂ 反选 □ 复制              |          |
| 操作 金額                                 |          |
| □ + □ 请洗择"汇款" 武                       |          |
|                                       |          |
| "转卡支付"方式                              |          |
|                                       |          |
|                                       |          |
|                                       |          |
|                                       |          |
|                                       |          |
|                                       |          |
|                                       |          |
|                                       |          |
|                                       |          |
|                                       |          |
|                                       |          |
|                                       |          |
|                                       |          |
| · · · · · · · · · · · · · · · · · · · |          |

# 汇款方式操作如下(含支票和汇款):

| م                                        |              | 第五                   | 步:请填                | 写支付方式       |           |             |            |    |
|------------------------------------------|--------------|----------------------|---------------------|-------------|-----------|-------------|------------|----|
| 預約单号 报销单金额                               |              |                      |                     | 已填报金籍       | 9         | 未填措         | <b>最金額</b> |    |
| 163493                                   |              | 5 522.00             |                     |             | 0.00      |             | 5 522.0    | 00 |
|                                          |              | 选择支付方式(选             | 定支付方                | 式填写金额后。     | 点确定)      |             |            |    |
| 現金 支票 汇款                                 | 转卡支付         |                      |                     |             |           |             |            |    |
| م                                        |              |                      | <b>万史收</b> 款        | 大记录         |           |             |            |    |
| 单位/名称 👙                                  |              | 开户银行                 |                     | 银           | 行账号       | 汇入省份        | 汇入市/县      |    |
| 长春市科苑翻译编辑咨询服务部                           | 建行长春         | 市高新产业技术开发区了          | を行                  | 22001370100 | 055001498 | 吉林          | 长春         |    |
| ×                                        |              | 1、请<br>招<br>写<br>汇 款 | 安此格:<br>次信息<br>填写汇题 | 式填<br>款信息   |           |             |            |    |
| 收款单位/收款人名称                               | <b>鬇市科苑翻</b> | 1译编辑咨询服务部            | 收款人                 | 开户银行        | 建行长       | 春市高新产业技法    | 术开发        |    |
| 收款人银行账号                                  | 2200137      | 0100055001498        | 汇入省                 | (分          | 吉林        |             |            |    |
| 汇入市/县                                    | 长春           |                      | 附言                  |             | 附言即       | 8 10 个汉字或 2 | 20 个字符     |    |
| 金额                                       |              | 5200                 |                     |             |           |             |            |    |
| ~ 确定                                     |              |                      |                     |             |           |             |            |    |
| ٩                                        |              |                      | 已填写的                | <b>的汇款</b>  |           |             |            |    |
| 单位/收款人                                   | 收款银行         | 银行账号                 |                     | 汇入省         | 汇入市/县     | 附言          | 金額         |    |
| 2、点i<br>▲ <u>副除</u><br>▲ <u>蒸回</u> ▲ 下步預 | 击"确定"        | 3、点击"一<br>步预约"       | Ť                   |             |           |             |            |    |

## 转卡支付操作如下:

| م.                                                                                                    |                |                                 |            |          |          |               |             |           |  |  |
|----------------------------------------------------------------------------------------------------|----------------|---------------------------------|------------|----------|----------|---------------|-------------|-----------|--|--|
|                                                                                                    | 預约单号           | ÷                               |            | 报销单金额    |          | 已填报金額         | 未填          | 报金額       |  |  |
| 163493 5 52                                                                                                    |                |                                 |            |          | 22.00    | 5 200.00      |             | 322.00    |  |  |
| ~                                                                                                    |                |                                 |            | 选择支付方式   | (选定支付方式填 | 写金额后点确定)      | 2、请按照       | 《此格式填写 🎴  |  |  |
| 現金                                                                                                    | 支票             | 汇款                              | 转卡支付       |          |          |               | 相关信自        |           |  |  |
| ~                                                                                                    |                |                                 | 转卡         | 支付(请在复选框 | 中勾选后再填入金 | ≥额,也可以点击+号翁   | 们大问心<br>航墙— | `         |  |  |
| ⊼ 重载                                                                                                    | ぃ 清空 ♀ 全       | 选 🛛 反);                         | 先回复制       |          |          |               |             |           |  |  |
| 操                                                                                                    | 作              | 序<br>号                          | 银行         |          | 姓名       | 账号            | 工号          | 金額        |  |  |
| <b>√</b> +                                                                                                    | •              | 1                               | 中国银行外联     | 平台 🔽     | 张三       | 4563511100011 | 121 20070   | 08901 322 |  |  |
| 1、勾选此处<br>1、勾选此处<br>1、勾选此处<br>1、勾选此处<br>1、勾选此处<br>行、建行银行卡<br>(2)建行只能使用借记卡且金额不得<br>超过五万元,中行、工行借记、贷记卡<br>(信用卡)均可使用 |                |                                 |            |          |          |               |             | 不得<br>记卡  |  |  |
| ~                                                                                                    | 3.<br>他定<br>返回 | 点<br>一<br>上<br>上<br>一<br>、<br>一 | 告"确定"<br>除 | 4、点击"下步  | 亏预约"     |               |             |           |  |  |

|                   | 2              |                |               |              |        |                   |        |            |
|-------------------|----------------|----------------|---------------|--------------|--------|-------------------|--------|------------|
| م                 |                |                | 当前打           | 服销申请         |        |                   |        |            |
| □ 报销单号            | 项目号            | 填写日期           | 状态            | 备注           | 預約号    | 預约日期              | 預约时间   | 預約窗口       |
| 163493            | 11020011221003 | 2013-09-06     | 尚未预约时间        |              |        |                   |        |            |
|                   |                |                |               |              |        |                   |        |            |
| 15                | 勾选此处           |                |               |              |        |                   |        |            |
|                   |                |                |               |              |        |                   |        |            |
|                   |                |                |               |              |        |                   |        |            |
|                   |                |                |               |              |        |                   |        |            |
|                   |                |                |               |              |        |                   |        |            |
|                   |                |                |               |              |        |                   |        |            |
|                   |                |                |               |              |        |                   |        |            |
|                   |                |                |               |              |        |                   |        |            |
|                   |                |                | 2             | 、点击"         | 预约安    | 排"                |        |            |
|                   |                |                |               |              |        |                   |        |            |
|                   |                |                |               |              |        |                   |        |            |
| ▲<br>▲ 申请报销单      | ▲ 修改預約单        | <b>入 撤销报销单</b> | 入 預约安排        | 打印           | 服销单    | 、 查看預約物           | 流情况    |            |
| ▲                 | 8              | <u> </u>       | · · · ·       | -            |        |                   | _      |            |
| у <b>∧</b> зкн∓на | ±              |                | 1.2.77.11     | 4L 10 64 34  |        |                   |        |            |
|                   | 項目号            | 填写日期           | 本次 損約<br>預約窗口 | 的形領里<br>預約日期 | 預約     | 时间段               | 金額     | 預約单号       |
| 163493 11         | 020011221003   | 2013-09-06     |               |              |        |                   | 5 522  | 2.00       |
|                   |                |                |               |              |        |                   |        |            |
|                   |                |                |               |              |        |                   |        |            |
|                   |                |                |               |              |        |                   |        |            |
|                   |                |                |               |              |        |                   |        |            |
|                   |                |                |               |              |        |                   |        |            |
|                   |                |                |               |              |        |                   |        |            |
|                   | 点击"下一步         | <i>;</i> "     |               |              |        |                   |        |            |
|                   |                |                |               |              |        |                   |        |            |
| 、 下一步             | 、返回            |                |               |              |        |                   |        |            |
| 4 40 M            | x 25 00:389    |                |               |              |        |                   |        |            |
| の × 振制            | 単合理            |                |               | _            | 1 违    | 白土迭十              | *      |            |
| -1                |                | 选              | 择预约日期         |              |        | 日土処1<br>1曲        | Ŧ      |            |
|                   |                |                |               |              |        | , <del>1</del> 11 |        |            |
| (*)开始             | 日期 20          | 13-09-10       | (*)结束日        | 期            | 2013-0 | 9-10              |        |            |
|                   |                |                |               |              | 0      | τ                 | ✓ 2013 | <b>v</b> 0 |
|                   |                |                |               |              | _      | <u> </u>          | 四五     | 六日         |
|                   | 2、点击"          | 下一步"           |               |              |        |                   | н п    |            |
|                   |                |                |               |              | 2      | 3 4               | 5 (    | 6 7 8      |
| · 下─              | 步 ^            | 返回             |               |              | 9      | 10 11             | 12 13  | 3 14 15    |
|                   |                |                |               |              | 16     | 17 18             | 19 20  | 0 21 22    |
|                   |                |                |               |              | 23     | 24 25             | 26 23  | 7 28 29    |
|                   |                |                |               |              | 30     |                   |        |            |
|                   |                |                |               |              |        |                   |        |            |

### 第十一步: 预约完成后要选择预约报账的时间和地点。

| ゆ × 报销单管理   |             |                                                 |         |    |              |
|-------------|-------------|-------------------------------------------------|---------|----|--------------|
| 1           |             | 选择校区                                            |         |    |              |
| 校区          | 中心校区        | · · ㅋ / ㅋ 나 나 나 나 나 나 나 나 나 나 나 나 나 나 다 다 다 다 다 |         |    |              |
| م           |             | 1、                                              |         |    |              |
| <u>,</u> 預约 | <b>太</b> 夏日 |                                                 |         |    |              |
| 日期          | <b>預約窗口</b> | 时间段                                             | 可預约数    | 说明 | 預约           |
| 2013-09-10  | 中心校区预约窗口    | 08:30-11:30                                     | 499/500 |    | <u>、</u> ))) |
| 2013-09-10  | 中心校区预约窗口    | 08:30-11:30                                     | 499/500 |    | <b>、預約</b>   |
| 2013-09-10  | 中心校区预约窗口    | 08:30-11:30                                     | 499/500 |    | <b>、 預約</b>  |
| 2013-09-10  | 中心校区预约窗口    | 14:00-17:00                                     | 500/500 |    | <b>、 預约</b>  |
| 2013-09-10  | 中心校区预约窗口    | 14:00-17:00                                     | 500/500 |    | 、 預約         |
| 2013-09-10  | 中心校区预约窗口    | 14:00-17:00                                     | 500/500 |    | 、 預約         |
|             |             |                                                 |         |    |              |
|             |             |                                                 |         |    |              |
|             |             |                                                 |         |    |              |
|             |             |                                                 |         |    |              |
|             |             |                                                 |         |    |              |
|             |             |                                                 |         |    |              |
|             | 2. 占击"预约"   |                                                 |         |    |              |
|             |             |                                                 |         |    |              |
|             |             |                                                 |         |    |              |
| <u>、</u> 預约 | <b>、 返回</b> |                                                 |         |    |              |
| ▲ 預約        | 2、点击"预约"    |                                                 |         |    |              |

第十二步:打印出《预约报销确认单》,不用再手填《报销结算单》了。

一定要项目负责人签字,单位盖章。报销手续不能少。

|                 |             |                 | 预约报        | 销确认         | 单             |          |         |
|-----------------|-------------|-----------------|------------|-------------|---------------|----------|---------|
| 16349           | 98          |                 | 打印确        | 认单          | 1、点击          | 。"打印确认单" |         |
| <b>展约号</b> :    | 163498      | <b>报约时间</b> :   | 2013-09-10 | 08:30-11:30 | <b>报约</b> 窗□: | 中心校区预约窗口 | -       |
| 报销人工号           | 201285000   | 061 <b>姓名</b> 李 | <u>s</u>   | 联系          | 电话 151****    | ***2     |         |
| 項目編号            | 1102001     | 1221003         |            | 附件          | <b>张췿</b> 25  |          |         |
| 部电费             |             | 32              | 2.00专用材料   | ŧ.          |               |          | 5200.00 |
| <u></u> 我的报销总会都 | 1: 大写全额     | 伍仟伍佰式打          | 國友會        | ¥s          | 522.00 元      |          |         |
| 实际报销总会都         | K :         |                 |            |             |               |          |         |
| 支付方式            |             |                 |            |             |               |          |         |
| 转卡              |             |                 |            |             |               |          |         |
| 开户银行            |             | 그号              | 姓名         | 银行账号        |               | 金額       | đ       |
| 建设银行外联平         | 台           | 2007008         | 8901 张三    | 4563511     | 1000801       |          | 322.00  |
| 银行汇款明笔          |             |                 |            |             |               |          |         |
| 对方单位:           | 长春市科苑翻      | 译编辑咨询服务         | 5- 台印      |             |               |          |         |
| 银行账号:           | 22001370100 | 055001498       |            |             |               |          |         |
| 开户银行:           | 建行长春市高      | 新产业技术开发         | 之区支行       |             |               |          |         |
| 汇入省:            | 吉林          |                 |            |             |               |          |         |
| 汇入市:            | 长春          |                 |            |             |               |          |         |
| 附言:             |             |                 |            |             |               |          |         |
| 金額:             | 5,200.00    |                 | 2、打印后,     | 由项目负责人      | 、签字、          |          |         |
| 请告认真            | 族实以上所有      | 信息・尤其           | 经办人签字、     | 、单位盖章       |               | 保相关信息准确。 | 完整.     |
| 如因填写有误.         | 无法办理或通      | 主成損失,后果         |            |             |               |          |         |
| 报销单             |             |                 |            |             |               |          |         |
| 项目负责人           |             | _               | 经办人        |             | 单位            | 2公章      |         |
|                 |             |                 | 打印稿        | 认单          |               |          |         |

### 注意事项:

一、将预约的单据交到财务部后,可以查看单据情况。这可放心了。

| φ, | * 报销单管理 |                |               |             |        |        |               |                        |                     |
|----|---------|----------------|---------------|-------------|--------|--------|---------------|------------------------|---------------------|
| م  |         |                |               | 当           | 前报销申请  |        |               |                        |                     |
|    | 报销单号    | 項目号            | 填写日期          | 状态          | 备注     | 預约号    | 預约日期          | 預约时间                   | 預約窗口                |
|    | 163493  | 11020011221003 | 2013-09-06    | 已预约         |        | 163498 | 2013-09-10    | 08:30-11:30            | 中心校区预约窗口            |
|    | 1、勾进    | 的              |               |             |        |        |               | 2、点击"<br>流情况",<br>务处理进 | 查看预约物<br>即可了解业<br>程 |
| ^  | 申请报销单   | <b>修改預约单</b>   | <b>、撤销报销单</b> | <b>预约安排</b> | 1 1 印制 | 销单     | <u>、</u> 查看預约 | 物流情况                   |                     |

二、若预约后,没有去财务部报销或操作有误,请务必撤销预约,

否则预约金额会占用课题项目金额。

| φ | × 报销单管理 |                |            |              |           |          |            |             |          |
|---|---------|----------------|------------|--------------|-----------|----------|------------|-------------|----------|
| م |         |                |            | iĽ           | 前报销申请     |          |            |             |          |
|   | 服销单号    | 項目号            | 填写日期       | 状态           | 备注        | 預约号      | 預约日期       | 預约时间        | 預約窗口     |
| - | 163493  | 11020011221003 | 2013-09-06 | 已预约          |           | 163498   | 2013-09-10 | 08:30-11:30 | 中心校区预约窗口 |
|   | 1、勾逆    | 也此处            | 2、<br>报    | 点击"撤钅<br>销单" | 肖         |          |            |             |          |
|   | 、 中国派拍半 |                |            | A DESIZCH    | F _ 11491 | R 161-14 | 、 查有 厌约    | 2006 FTOL   |          |

| × 报销单管理 |                |            |     |                               |            |                   |                         |          |
|---------|----------------|------------|-----|-------------------------------|------------|-------------------|-------------------------|----------|
|         |                |            |     | 前报销申请                         |            |                   |                         |          |
| 报销单号    | 项目号            | 填写日期       | 状态  | 备注                            | 預約号        | 预约日期              | 預约时间                    | 預約窗口     |
| 163493  | 11020011221003 | 2013-09-06 | 已预约 |                               | 163498     | 2013-09-10        | 08:30-11:30             | 中心校区预约窗口 |
|         |                |            |     |                               |            |                   |                         |          |
|         |                |            |     |                               |            |                   |                         |          |
|         |                |            |     |                               |            |                   |                         |          |
|         |                |            |     |                               |            |                   |                         |          |
|         |                |            |     |                               |            |                   |                         |          |
|         |                |            |     |                               |            |                   |                         |          |
|         |                |            |     |                               |            |                   |                         |          |
|         |                |            |     |                               |            |                   |                         |          |
|         |                |            |     | 提示框                           |            |                   |                         |          |
|         |                |            |     | 提示框<br>是否撤销选中报销站              | ≜?         | 点                 | <b>古</b> "继续            | "即       |
|         |                |            |     | 提示框<br>是否撤销选中报销站              | ≜?         | 点                 | 击"继续<br><sup>韵销预约</sup> | " 即      |
|         |                |            |     | 提示框<br>是否撤销选中报销单              | É?         | 点司                | 击"继续<br>撤销预约            | " 即      |
|         |                |            |     | 提示框<br>是否撤销选中报销单              | <b>≜</b> ? | 点i<br>可打          | 击"继续<br>撤销预约            | "即       |
|         |                |            | -   | <mark>提示框</mark><br>是否撤销选中报销单 | ≜?         | 点ī<br>可打<br>#後 取落 | 击"继续<br>敵销预约            | "即       |